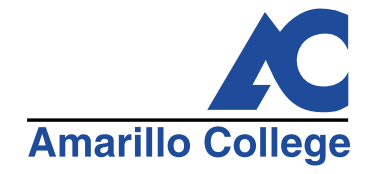

# AC Connect: Set Password

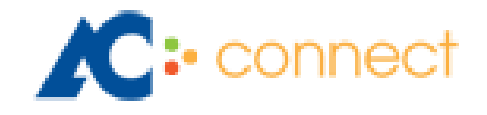

https://acconnect.actx.edu

**CREATED JUNE 2019** 

## Getting to AC Connect

There are 2 ways to get to ACConnect.

#### Option 1:

To go directly to ACConnect, type acconnect.actx.edu in your web browser (IE, Chrome, Firefox)

| •••                      | 🔀 AC Con    | nect - Amar                      | illo College × +        |                                                                              |   |   |
|--------------------------|-------------|----------------------------------|-------------------------|------------------------------------------------------------------------------|---|---|
| $\leftarrow \rightarrow$ | C 🔒 An      | narillo Col                      | lege [US]   https://acc | connect.actx.edu/Im_auth_proxy?DoLMLogin?curl=L2f&curlid=3368773357-46236863 | Ê | : |
|                          | • This is a | • CONI<br>public or<br>Private c | Shared computer.        | Select this if you're on your home or office computer.                       |   |   |
|                          |             |                                  | Username:               |                                                                              |   |   |
|                          | Log On      | Help                             | Gmail Access Only       |                                                                              |   |   |

### Option 2:

Enter <u>www.actx.edu</u> in the address bar of your web browser to get to Amarillo College's home page. Access the ACConnect login from the black menu bar at the top.

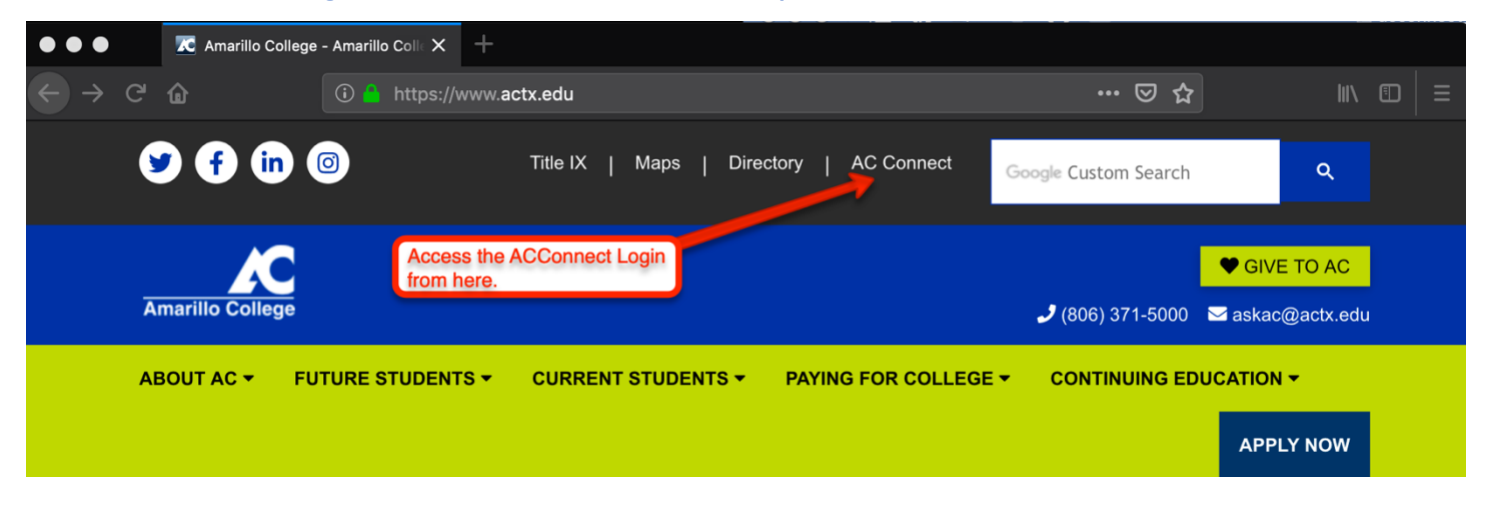

## Setting Your Password for the First Time (Or to reset your password)

Once you get to the ACConnect login page, click on the red help button below the login area.

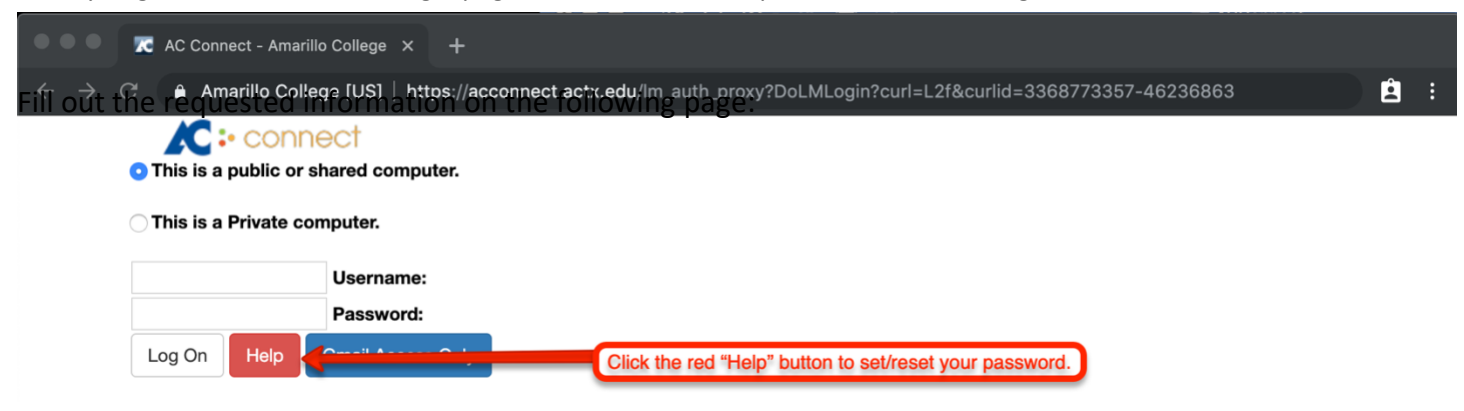

Fill out the required information on the Help Page:

- 1. Enter your last name and date of birth in the appropriate fields.
- 2. Fill out EITHER your student or staff ID (AC ID) or your social security number.
- 3. Click "Submit".

| 1. Fill out your last                                                                                                    |                                                                                                    |
|----------------------------------------------------------------------------------------------------|----------------------------------------------------------------------------------------------------|
| *Privacy Act Statement Amarillo College requires a Social Security Number for clearly identifying your (2. Fill out one of the following: Information is voluntary; however a refusal to provide your Social Security Number may impede, delay or prevent further processing of the request and you will have to contact AskAC at (806) 371-5000 for further assistance.  Submit  (3. Click "Submit". | name and birth Ilowing information and we will information to assist you. (MM/DD/YYYY) er one of the following: OR (XXX-XX-XXXXX) |

Enter your new password and confirm. Follow the instructions on the left-hand side of the screen to make sure your password meets certain guidelines. Be sure to check the agreement box before submitting.

| Reset Your Pa                                                                                                    | issword                                                                                                    |
|----------------------------------------------------------------------------------------------------|----------------------------------------------------------------------------------------------------|
| Your password must<br>adhere to the following<br>rules:<br>The new password<br>requires:<br>• 8-12 characters<br>• a capital letter<br>• a lower-case letter<br>• a lower-case letter<br>• a number<br>It may not be similar<br>to your ACNetID or<br>your name.<br>It may not contain any<br>single quotes (') or<br>double quotes (''). | ACNetID:<br>Name:<br>You must reset your password and sign the Appropriate Use Policy to complete this process.<br>Enter the new password:<br>Re-enter the new password:<br>Re-enter the new password:<br>Re-enter your new password.<br>Appropriate Use Policy for Information Technology                                                                                                    |
|                                                                                                    | License Agreement<br>Please read the following important information before continuing.<br>Amarillo College reserves the right to amend or otherwise revise this document<br>as may be necessary to reflect future changes made to the Information Technology<br>(IT) environment. You are responsible for reviewing this Policy at least<br>annually to ensure your continued compliance with all Amarillo College IT<br>guidelines. In order to access the Amarillo College IT environment, you as the<br>user must read and agree to this policy.<br>This document has been reviewed and endorsed by the Information Technology<br>Click this box to check it.<br>I accept the agreement<br>Submit Click here to submit and set your password. |